## How to Resend Entity Verification Token

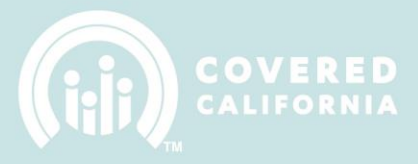

## How TO RESEND ENTITY VERIFICATION TOKEN

## **RESENDING YOUR VERIFICATION TOKEN**

1. Log into IPAS: <u>https://ipas.ccgrantsandassisters.org/</u>

|                                       | Entity Application                                |
|---------------------------------------|---------------------------------------------------|
| Log in                                |                                                   |
| User name *                           |                                                   |
|                                       |                                                   |
| Password *                            |                                                   |
|                                       |                                                   |
|                                       |                                                   |
|                                       |                                                   |
| Create an account to become an El     | ntity.                                            |
| Reset if you lost or forgot your pass | word.                                             |
| Need Help? Email Covered              | California at IPAsupport@ccgrantsandassisters.org |

2. Click on the CoveredCA.com tab and Click on the blue "Resend verification token" button

| <b>†</b> 🚳                                                                                                    | Entity Application     | Manage Counselors & Badges | CoveredCA.com | Ay Files | Manage Agreement |  |
|----------------------------------------------------------------------------------------------------|------------------------|----------------------------|---------------|----------|------------------|--|
| CoveredCA.com Login information                                                                                              |                        |                            |               |          |                  |  |
| Please submit y                                                                                                    | our verification token |                            |               |          |                  |  |
|                                                                                                    |                        | Verification Token *       |               |          |                  |  |
| CoveredCA.com Login page                                                                                                    |                        |                            |               |          |                  |  |
|                                                                                                    |                        |                            |               |          | Submit           |  |
| Unsure if you're eligible to receive a verification token?                                                                   |                        |                            |               |          |                  |  |
| Please email the IPA Support Inbox to validate your eligibility for a verification token resend.   Resend verification token |                        |                            |               |          |                  |  |